Street Outreach Team Edition

# SOCIUS

### **User Manual**

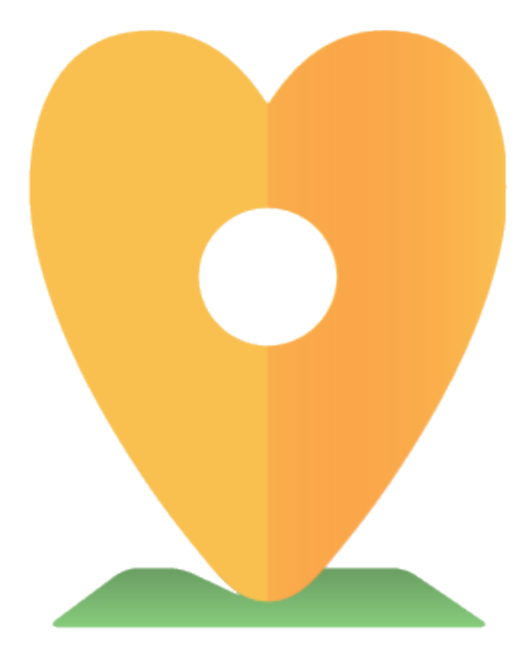

### Table of Contents

- **3** Introduction
- 5 How to Download
- **10** How to Login
- **12** Request a Need
- **15** Specify Product Needs
- **18** View Request List
- 20 Check Statuses
- 22 Claim a Request

# Socius allows you to

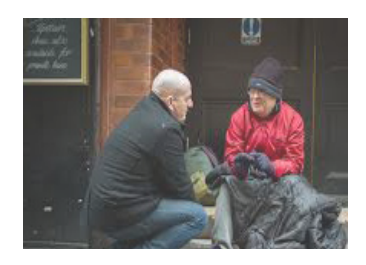

### Better documents homeless needs and coordinate services

Socius allows you to better document the services you have provided and measure the impact of your work.

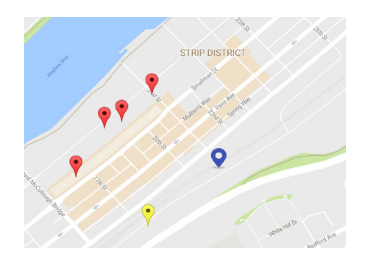

Enter additional information 100-114 53rd Street Pittsburgh, PA 15201

□ Food □ Clothes ■ Toiletries □ Wet wipes □ Feminine Care Products ■ Hand Sanitzer □ Soap ■ Deodorant ■ Shampoo

### Document homeless needs more efficiently with easy-to-use functions

- Android mobile and tablet-friendly
- Crowdsourced data collection for minimizing service overlap

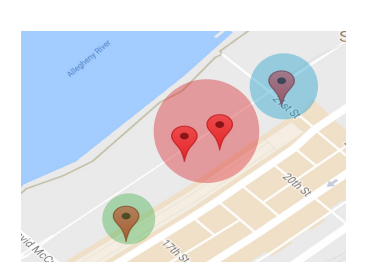

### Measure the impact of your services in the long run

- Track requests over time
- Recognize what type of needs are strongest and where

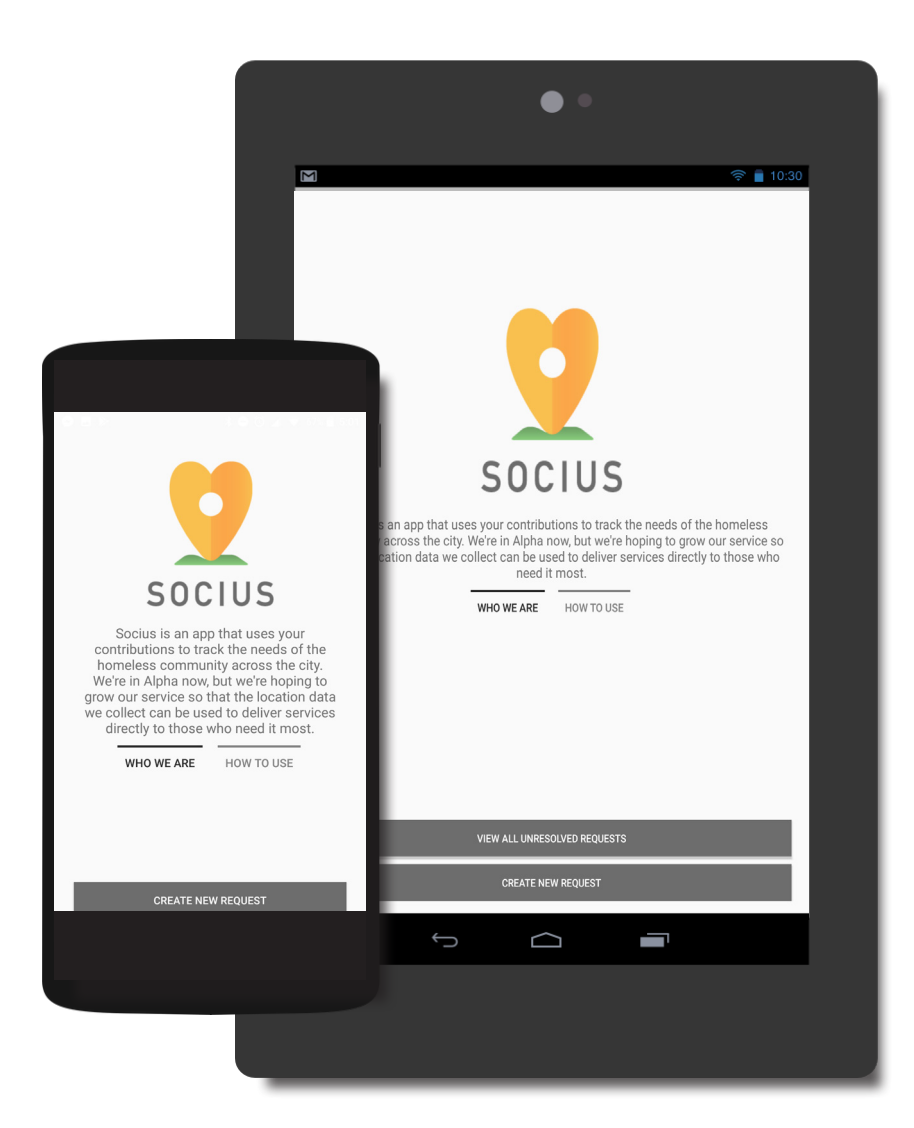

### Socius is compatible with Android phones and tablets

(Gmail account required; Web app coming soon)

# How to download

**1** Open internet browser on device and type link in search engine: https://vin01188.github.io/sociusinfo/

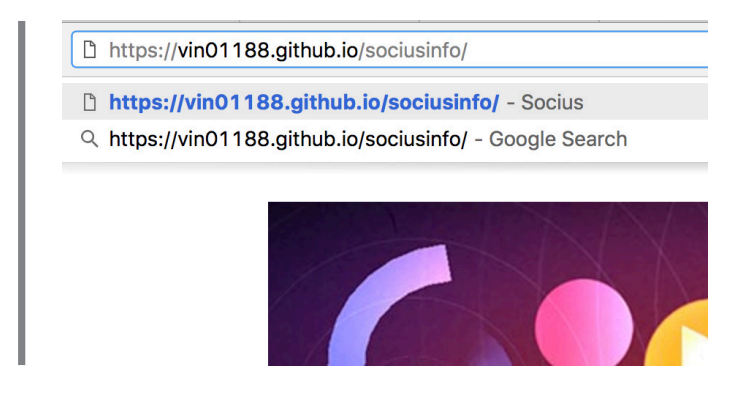

**2** Load site and scroll to how to download section

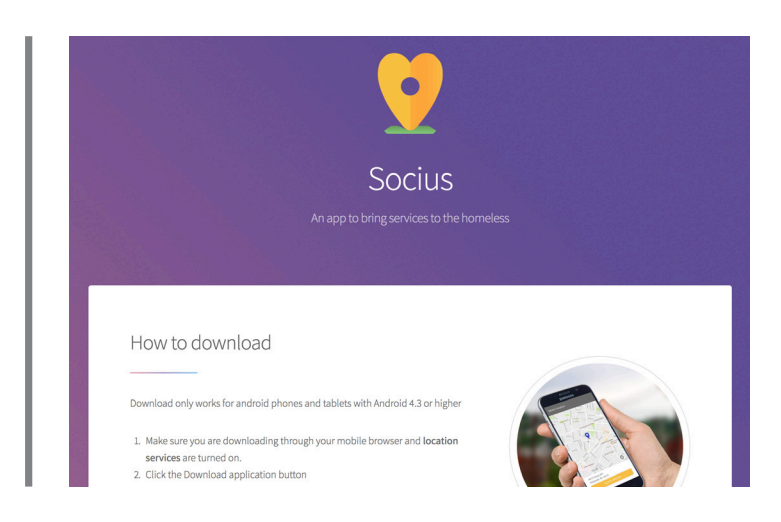

#### **3** Click "Download Application"

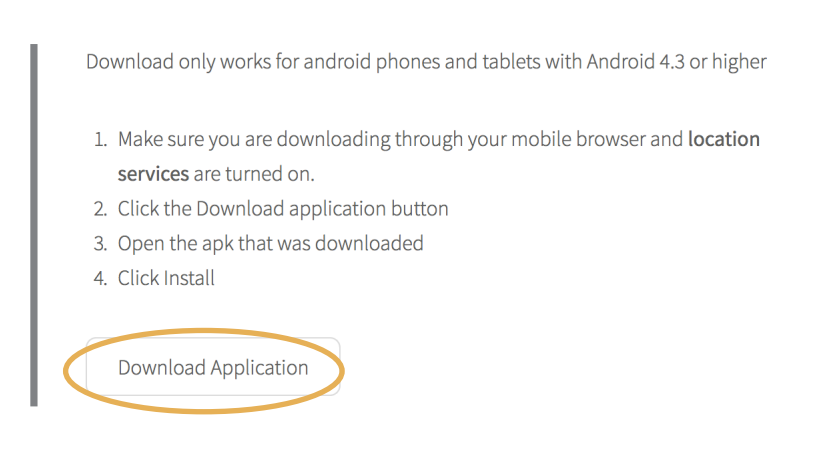

#### **4** Click "OK" if there is a warning pop-up

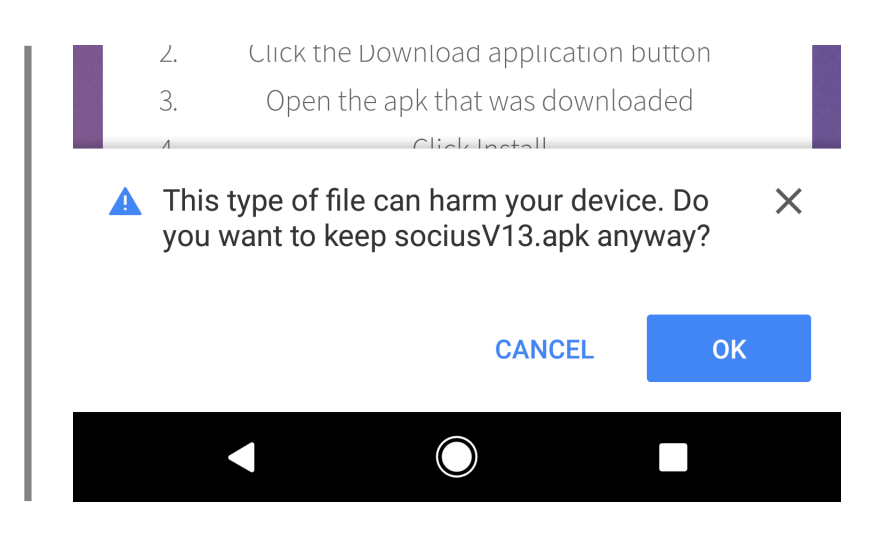

**5** Click "Settings" if Google Chrome warning pops up

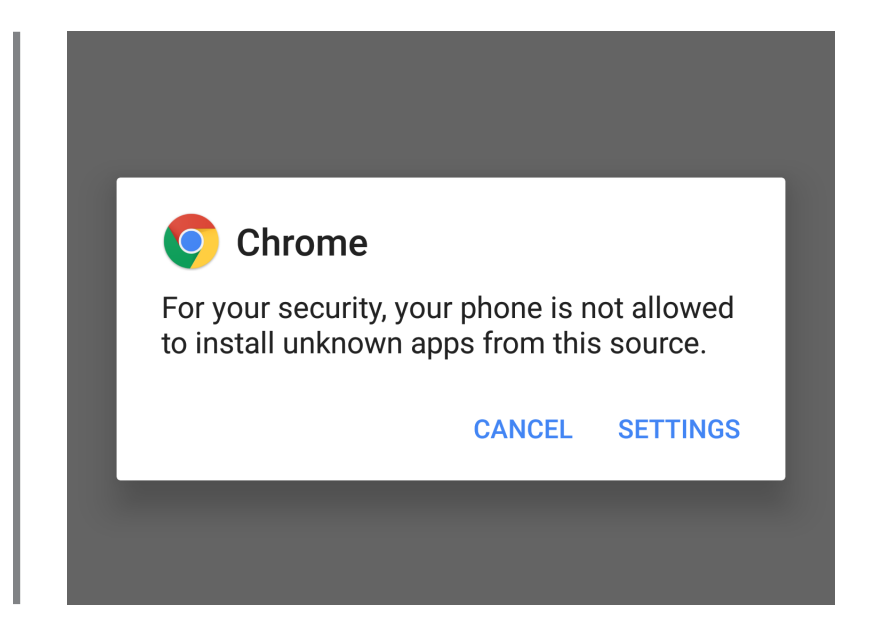

#### **6** Turn on "Allow app installs" and go back to download page

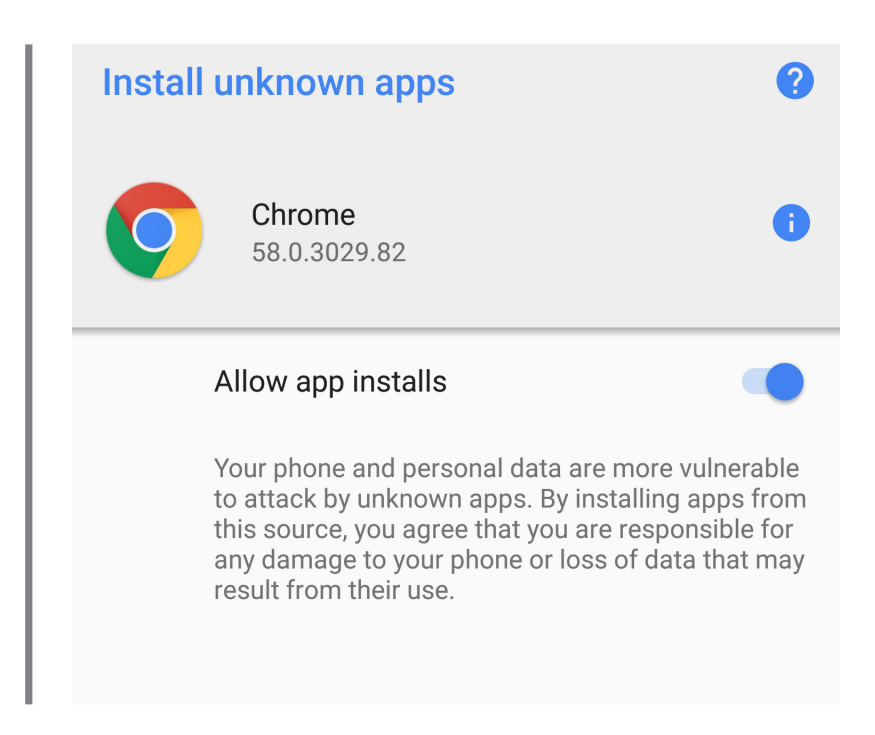

### 7 Press "Install"

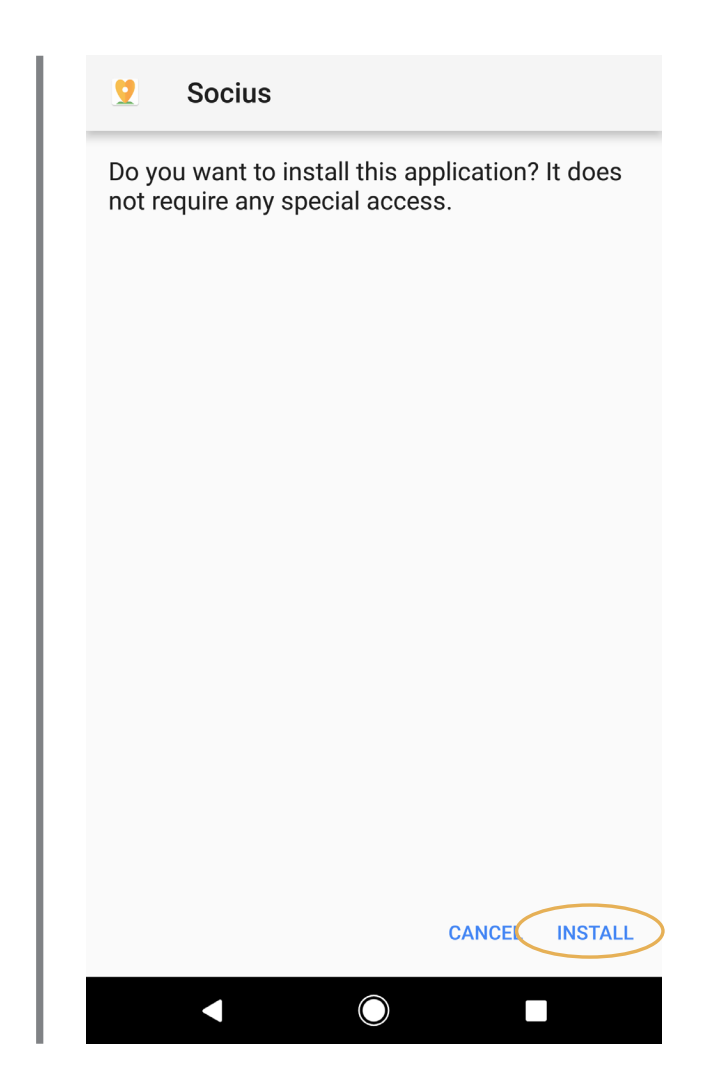

8 Wait for application to finish installing

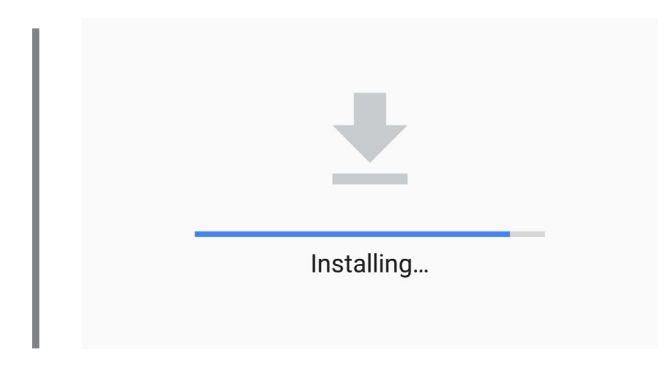

### App installed

App installed.

# How to Login

#### **1** Click on Socius app button in home screen

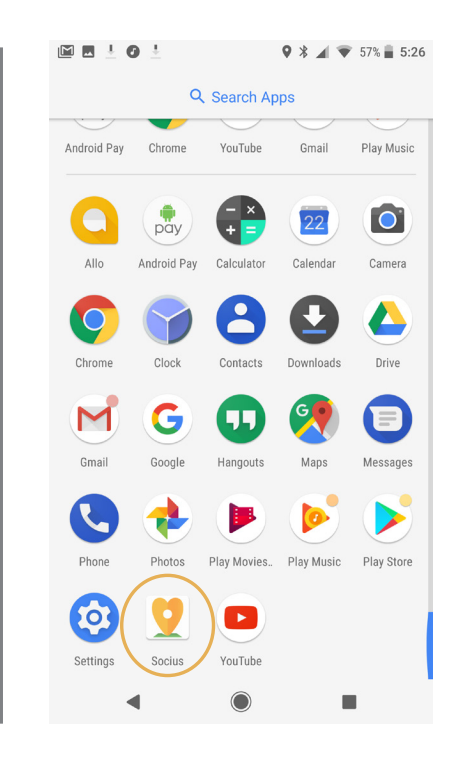

#### 2 Click "Login" on homepage

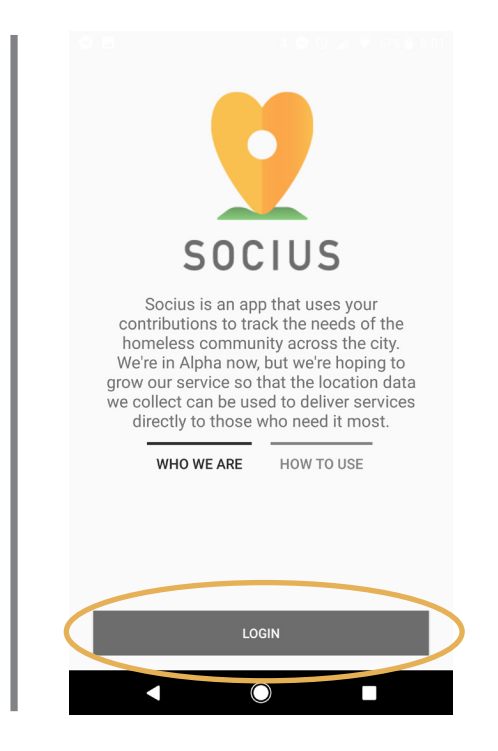

**3** Choose existing Gmail account (required) for app login

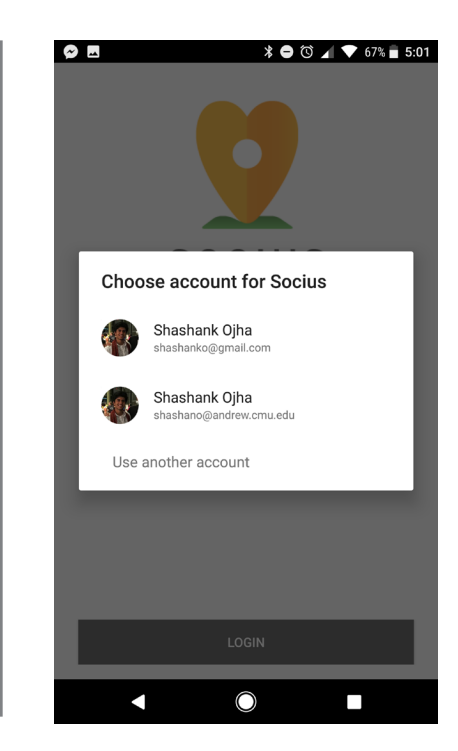

### Request a need

#### **1** Click on "Create New Request"

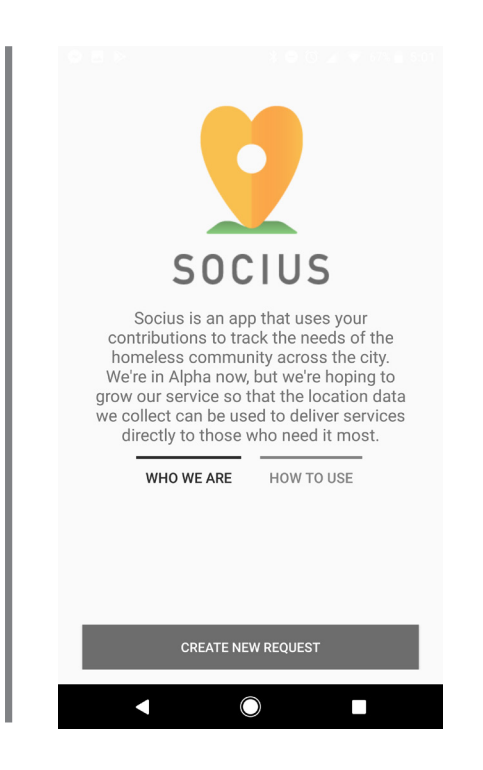

2 Check marker placement on Google maps. Marker identifies current location

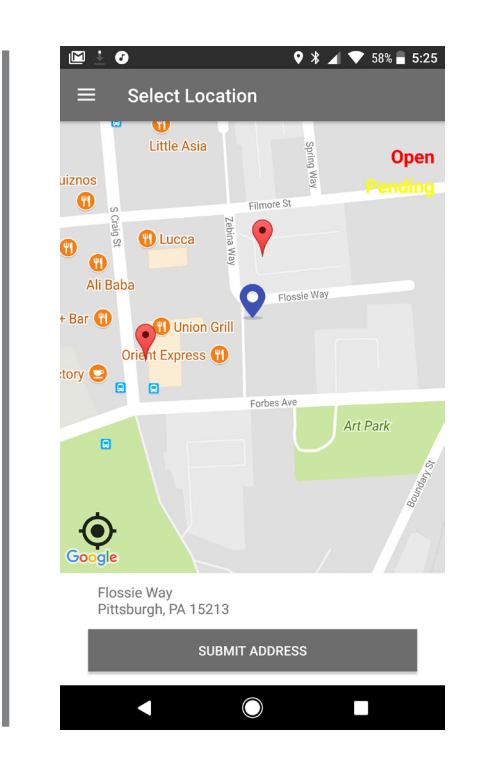

**3** Use fingers to drag marker to correct location (if needed)

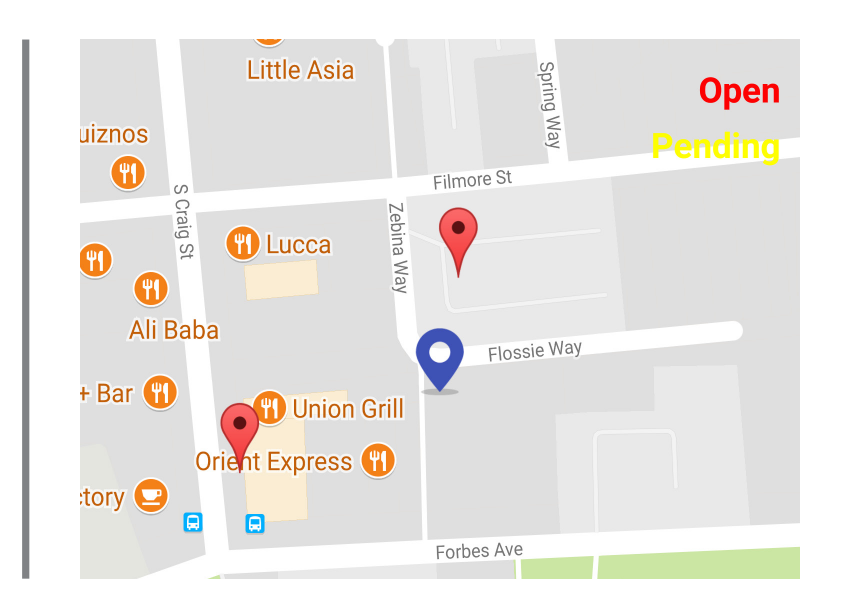

#### **4** Press "Submit Address"

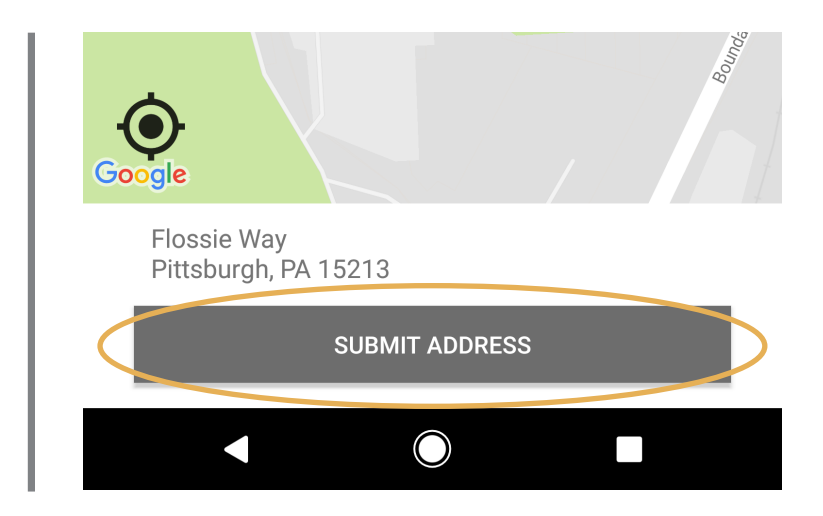

# Specify Product Needs

**1** After "Submit Address", click specific needs (1 or more). Each need has a dropdown menu on specific needs types

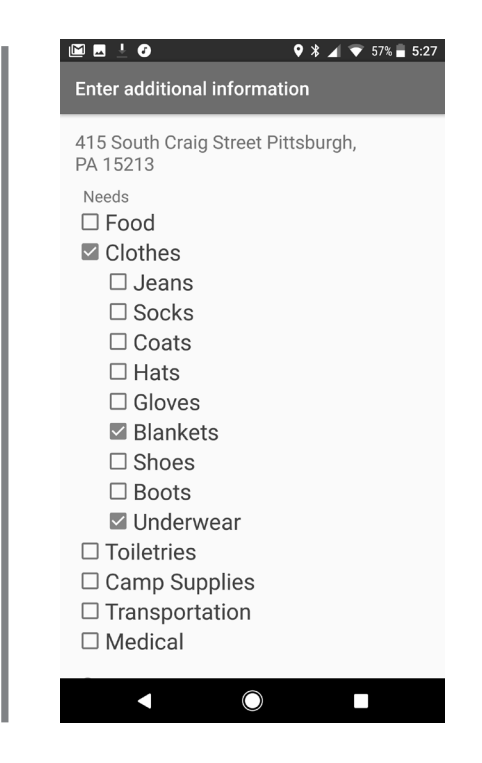

### **2** Specify request time (current time) and number of people that need the items

| <ul> <li></li></ul>                                                                                                    |
|----------------------------------------------------------------------------------------------------|
| Enter additional information                                                                                                    |
| <ul> <li>Tarps</li> <li>Tools</li> <li>Flash Lights</li> <li>Batteries</li> <li>Transportation</li> <li>Bikes</li> <li>Bus tickets</li> <li>Rides</li> </ul> |
| □ Medical                                                                                                    |
| Comments                                                                                                    |
| Time<br>5 - 02 - PM -                                                                                                    |
| Number of People                                                                                                    |
| 2 •                                                                                                    |
| Submit Information                                                                                                    |
| <                                                                                                    |

**3** Click "Submit Information"

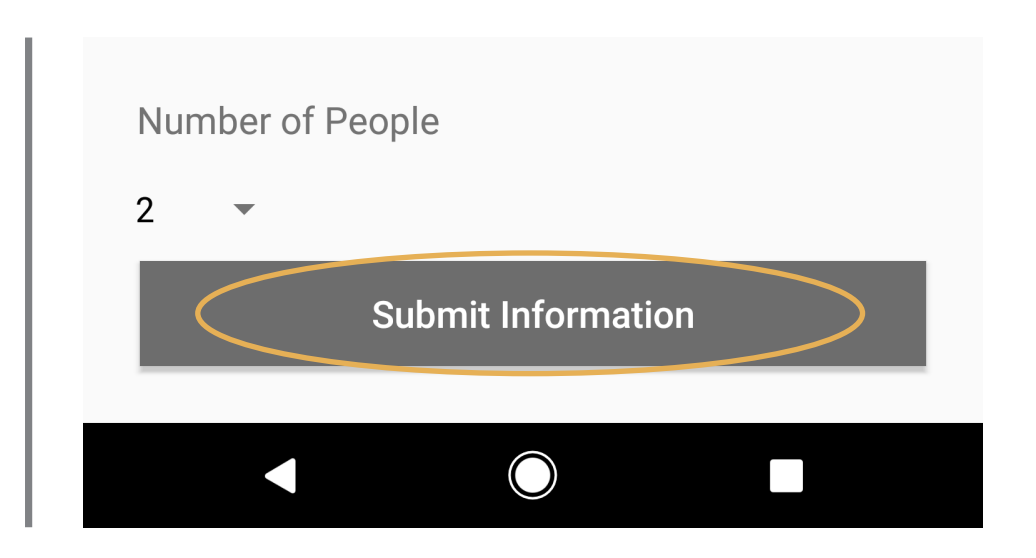

### **4** Review confirmation message

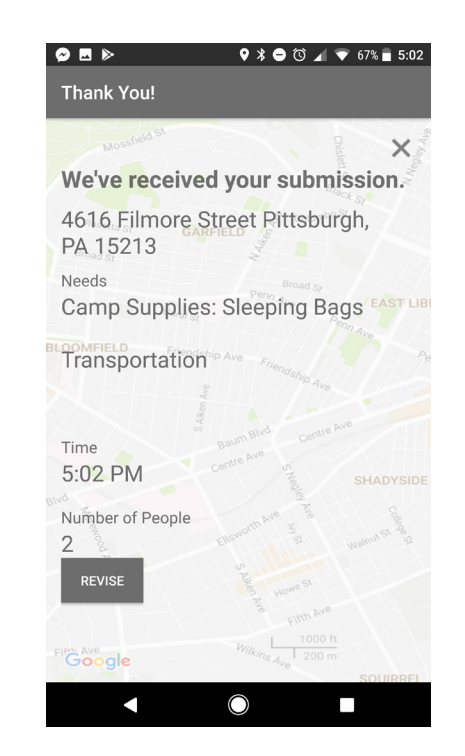

# View Request List

#### **1** Expand sidebar by clicking on icon on top left of app

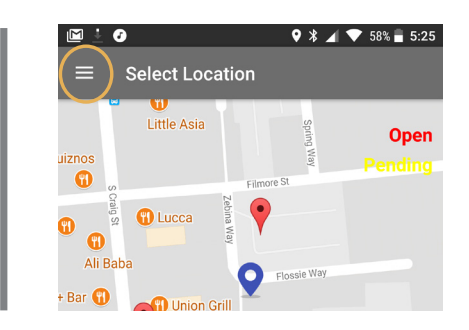

2 Expand sidebar by clicking on icon on top left of app

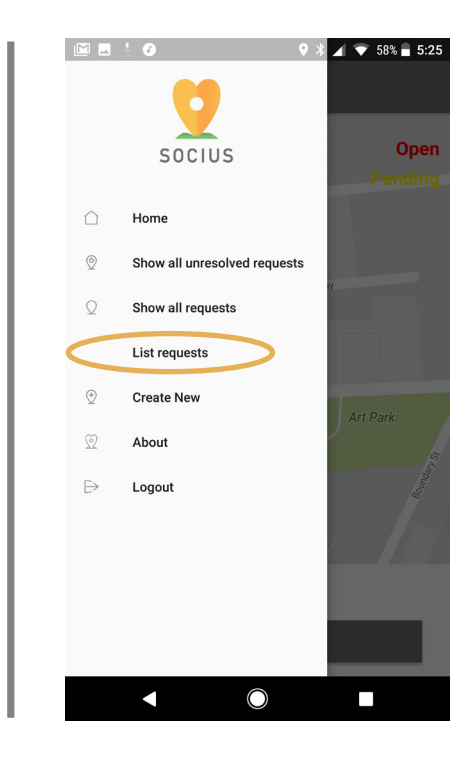

### View request list

| neess: Immportation<br>Address: Marrin Luther King Jr. East Busway Pittsburgh, PA 15222<br>Needs: Transportation<br>Time posted: 10:36 PM. Date Posted: 5/11<br>Status: Pending<br>Address: Fernimore Street Pittsburgh, PA 15208<br>Needs: Transportation<br>Time posted: 10:16 AM. Date Posted: 5/12<br>Status: Open<br>Address: Waterfront Piace Pittsburgh, PA 15222<br>Needs: Transportation<br>Time posted: 10:35 PM. Date Posted: 5/11<br>Status: Open<br>Address: 10:399 Strawberry Way Pittsburgh, PA 15222<br>Needs: Toil 5:398 Strawberry Way Pittsburgh, PA 15222<br>Needs: Toil 5:398 Strawberry Way Pittsburgh, PA 15222<br>Needs: Toil 5:398 Strawberry Way Pittsburgh, PA 15222<br>Needs: Toil 5:29 FM. Date Posted: 5/11<br>Status: Open<br>Address: 1251-1253 Waterfront Piace Pittsburgh, PA 15222<br>Needs: Strawberry May Pittsburgh, PA 15222<br>Needs: Strawberry May Pittsburgh, PA 1522<br>Needs: Strawberry May Pittsburgh, PA 1522<br>Needs: Strawberry May Pittsburgh, PA 1522<br>Needs: Strawberry May Pittsburgh, PA 1522<br>Needs: Strawberry May Pittsburgh, PA 1522<br>Needs: Strawberry May Pittsburgh, PA 1522<br>Needs: Strawberry May Pittsburgh, PA 1522<br>Needs: Strawberry May Pi | Addres | ss: 283-291 Fisk Street Pittsburgh, PA 15201                |
|----------------------------------------------------------------------------------------------------|--------|-------------------------------------------------------------|
| Interpotets: USAF Peri Gate Postets. J11 Status: Open Address: Martin Luther King Ji: East Busway Pittsburgh, PA 15222 Needs: Transportation Time posted: 1036 PM. Date Posted: 5/11 Status: Open Address: Martin Luther King Ji: East Busway Pittsburgh, PA 15222 Needs: Tonsportation Time posted: 10:16 AM. Date Posted: 5/12 Status: Open Address: Variantian Time posted: 10:25 PM. Date Posted: 5/11 Status: Open Address: 10:25 PM. Date Posted: 5/11 Status: Open Address: 10:25 PM. Date Posted: 5/11 Status: Open Address: 10:25 PM. Date Posted: 5/11 Status: Open Address: 10:25 PM. Date Posted: 5/11 Status: Open Address: 10:27 PM. Date Posted: 5/11 Status: Open Address: 10:27 PM. Date Posted: 5/11 Status: Open                                                                                                    | Timon  | rransportation                                              |
| Address: Martin Luther King Jr. East Bueway Pittsburgh, PA 15222<br>Nexds: Transportation<br>Time posts: 10:36 PM. Date Posted: 5/11<br>Status: Pending<br>Address: Reminere Street Pittsburgh, PA 15208<br>Nexds: Transportation<br>Time posts: 10:16 AM. Date Posted: 5/12<br>Status: Open<br>Address: Waterfortt Place Pittsburgh, PA 15222<br>Nexds: Toilefies<br>Time posts: 10:35 PM. Date Posted: 5/11<br>Status: Open<br>Address: Toilefies<br>Time posts: 50:25 PM. Date Posted: 5/11<br>Status: Open<br>Address: 15:1-1253 Waterfortt Place Pittsburgh, PA 15222<br>Nexds: Toilefies<br>Time posts: 51:1253 Waterfortt Place Pittsburgh, PA 15222<br>Nexds: Status: Open                                                                                                    | Status | : Open                                                      |
| Needs: Transportation Time posted: 10:36 PM Date Posted: 5/11 Status: Pending Address: Tearingoritation Time posted: 10:16 AM Date Posted: 5/12 Status: Open Address: Vasterforst Place Pittsburgh, PA 15222 Address: Vasterforst Place Pittsburgh, PA 15222 Needs: Toinsportation Time posted: 10:35 PM Date Posted: 5/11 Status: Open Address: Toil:15:1253 Waterforst Place Pittsburgh, PA 15222 Needs: Toil:15:1253 Waterforst Place Pittsburgh, PA 15222 Address: 125:1253 Waterforst Place Pittsburgh, PA 15222 Needs: Toil:15:1253 Waterforst Place Pittsburgh, PA 15222 Needs: Time posted: 10:27 PM Date Posted: 5/11 Status: Open                                                                                                    | Addres | ss: Martin Luther King Jr. East Busway Pittsburgh, PA 15222 |
| Time posted: 10:36 PM Date Posted: 5/11 Status: Pending Address: Fennimore Street Pittsburgh, PA 15208 Address: Fennimore Street Pittsburgh, PA 15208 Status: Open Address: Vol:10:40 PM Date Posted: 5/12 Status: Open Address: 301:399 Strawberry Way Pittsburgh, PA 15222 Needs: Time posted: 10:22 PM Date Posted: 5/11 Status: Open Address: 10:10:29 PM Date Posted: 5/11 Status: Open Address: 10:10:29 M Date Posted: 5/11 Status: Open Address: 10:10:29 M Date Posted: 5/11 Status: Open Address: 10:10:29 M Date Posted: 5/11 Status: Open Address: 10:10:29 M Date Posted: 5/11 Status: Open Address: 10:10:29 M Date Posted: 5/11 Status: Open Address: 10:29 PM Date Posted: 5/11 Status: Open Address: 10:27 PM Date Posted: 5/11 Status: Open Address: 10:27 PM Date Posted: 5/11 Status: 0pen Address: 10:27 PM Date Posted: 5/11 Status: 0pen Address: 10:27 PM Date Posted: 5/11 Status: 0pen Address: 10:27 PM Date Posted: 5/11 Status: 0pen Address: 10:27 PM Date Posted: 5/11 Status: 0pen Address: 10:27 PM Date Posted: 5/11 Status: 0pen Address: 10:27 PM Date Posted: 5/11 St                                                                                                   | Needs  | Transportation                                              |
| Status: Pending Address: Fennimore Street Pittsburgh, PA 15208 Nedes: Transportation Time posted: 10:16 AM Date Posted: 5/12 Status: Open Address: Waterfront Place Pittsburgh, PA 15222 Nedds: Transportation Time posted: 10:25 PM Date Posted: 5/11 Status: Open Address: 125:1-1253 Waterfront Place Pittsburgh, PA 15222 Nedds: 12:1-1253 Waterfront Place Pittsburgh, PA 15222 Nedds: 10:12 PM Date Posted: 5/11 Status: Open Address: 12:1-12:53 Waterfront Place Pittsburgh, PA 15222 Nedds: 10:12 PM Date Posted: 5/11 Status: Open                                                                                                    | Time p | osted: 10:36 PM Date Posted: 5/11                           |
| Address: Fremimore Street Pittsburgh, PA 15208<br>Needs: Transportation<br>Time posts: 10:16 AM Date Posted: 5/12<br>Status: Open<br>Address: Valerfront Place Pittsburgh, PA 15222<br>Needs: Transportation<br>Time posts: 10:35 PM Date Posted: 5/11<br>Status: Open<br>Address: 1251-1253 Waterfront Place Pittsburgh, PA 15222<br>Needs: ToleFites<br>Status: Open                                                                                                    | Status | Pending                                                     |
| Nexds: Transportation Time posts: 10:16 AM Date Posted: 5/12 Status: Open Address: Waterform Place Pittsburgh, PA 15222 Nexds: Transportation Time posts: 10:35 PM: Date Posted: 5/11 Status: Open Address: 125:1-1253 Waterformt Place Pittsburgh, PA 15222 Nexds: 125:1-1253 Waterformt Place Pittsburgh, PA 15222 Nexds: 10:27 PM Date Posted: 5/11 Status: Open                                                                                                    | Addre: | ss: Fennimore Street Pittsburgh, PA 15208                   |
| Time posted: 10.16 AM Date Posted: 5/12 Status: Open Address: Waterfort Place Pittsburgh, PA 15222 Address: Waterfort Place Pittsburgh, PA 15222 Needs: Transported: 10.35 PM Date Posted: 5/11 Status: Open Address: 10.162 PM Date Posted: 5/11 Status: Open Address: 1251-1253 Waterfort Place Pittsburgh, PA 15222 Needs: Time posted: 10.27 PM Date Posted: 5/11 Status: Open                                                                                                    | Needs  | Transportation                                              |
| Status: Open Address: Waterfront Place Pittsburgh, PA 15222 Medis: Transportation Time posted: 10:35 PM. Date Posted: 5/11 Status: Open Address: 301-399 Strawberry Way Pittsburgh, PA 15222 Medis: Time posted: 10:22 PM. Date Posted: 5/11 Status: Open Address: 1251-1253 Waterfront Place Pittsburgh, PA 15222 Needs: Time posted: 10:27 PM. Date Posted: 5/11 Status: Open Status: Open                                                                                                    | Time p | osted: 10:16 AM Date Posted: 5/12                           |
| Address: Waterfront Place Pittsburgh, PA 15222<br>Needs: Transportation<br>Time postsd: 10:35 PM. Date Posted: 5/11<br>Status: Open<br>Address: 30:399 Strawberry Way Pittsburgh, PA 15222<br>Needs: Toler Part Strawberght Pittsburgh, PA 15222<br>Needs: Toler Part Part Posted: 5/11<br>Status: Open<br>Address: 10:27 PM. Date Posted: 5/11<br>Status: Open                                                                                                    | Status | Open                                                        |
| Needs: Transportation Time posted: 10:35 PM. Date Posted: 5/11 Status: Open Address: 00:399 Strawberry Way Pittsburgh, PA 15222 Needs: Toilenfes Address: 125:1-1253 Waterfront Place Pittsburgh, PA 15222 Needs: Time posted: 10:27 PM. Date Posted: 5/11 Status: Open                                                                                                    | Addres | ss: Waterfront Place Pittsburgh, PA 15222                   |
| Time posted: 10.35 PM Date Posted: 5/11 Status: Open Address: 01.399 Strawberry Way Pittsburgh, PA 15222 Needs: Toilerties Address: 10.251-1253 Waterfront Place Pittsburgh, PA 15222 Address: 1251-1253 Waterfront Place Pittsburgh, PA 15222 Needs: Time posted: 10.27 PM Date Posted: 5/11 Status: Open                                                                                                    | Needs  | Transportation                                              |
| Status: Open Address: 301-399 Strawberry Way Pittsburgh, PA 15222 Nends: Tolitofes Time posted: 10:22 PM Date Posted: 5/11 Status: Open Address: 1251-1253 Waterfront Place Pittsburgh, PA 15222 Nends: Time posted: 0:22 PM Date Posted: 5/11 Status: Open                                                                                                    | Time p | osted: 10:35 PM Date Posted: 5/11                           |
| Address: 301-399 Strawbery Way Pittsburgh, PA 15222<br>Needs: Toilefries<br>Time posted: 10:22 PM Date Posted: 5/11<br>Status: Open<br>Address: 1251-1253 Waterfront Place Pittsburgh, PA 15222<br>Needs:<br>Time posted: 10:27 PM Date Posted: 5/11<br>Status: Open                                                                                                    | Status | Open                                                        |
| Needs: Toilefries Time posted: 10:22 PM Date Posted: 5/11 Status: Open Address: 1251-1253 Waterfront Place Pittaburgh, PA 15222 Needs: Time posted: 10:27 PM Date Posted: 5/11 Status: Open                                                                                                    | Addres | ss: 301-399 Strawberry Way Pittsburgh, PA 15222             |
| Time posted: 10:22 PM Date Posted: \$/11 Status: Open Address: 12:51-12:53 Waterfront Place Pittsburgh, PA 15:222 Needs: Time posted: 10:27 PM Date Posted: \$/11 Status: Open                                                                                                    | Needs  | Toiletries                                                  |
| Status: Open<br>Address: 1251-1253 Waterfront Place Pittsburgh, PA 15222<br>Needs:<br>Time posted: 1027 PM Date Posted: 5/11<br>Status: Open                                                                                                    | Time p | osted: 10:22 PM Date Posted: 5/11                           |
| Address: 1251-1253 Waterfront Place Pittsburgh, PA 15222<br>Needs:<br>Time posted: 10/27 PM Date Posted: 5/11<br>Status: Open                                                                                                    | Status | Open                                                        |
| Needs:<br>Time posted: 10.27 PM Date Posted: 5/11<br>Status: Open                                                                                                    | Addres | ss: 1251-1253 Waterfront Place Pittsburgh, PA 15222         |
| Time posted: 10:27 PM Date Posted: 5/11<br>Status: Open                                                                                                    | Needs  |                                                             |
| Status: Open                                                                                                    | Time p | osted: 10:27 PM Date Posted: 5/11                           |
|                                                                                                    | Status | Open                                                        |

# Check Statuses

#### **1** Go back to map

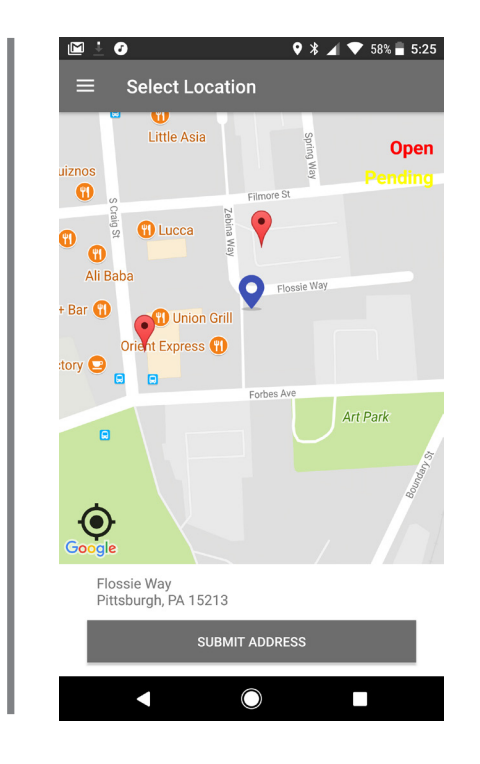

2 Use fingers to move around map. Diverge fingers to zoom in. Converge fingers to zoom out. Red is open status, yellow is pending status.

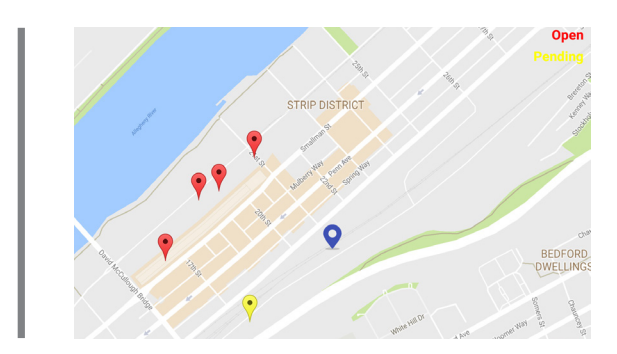

### **3** Click on any marker to view status and information

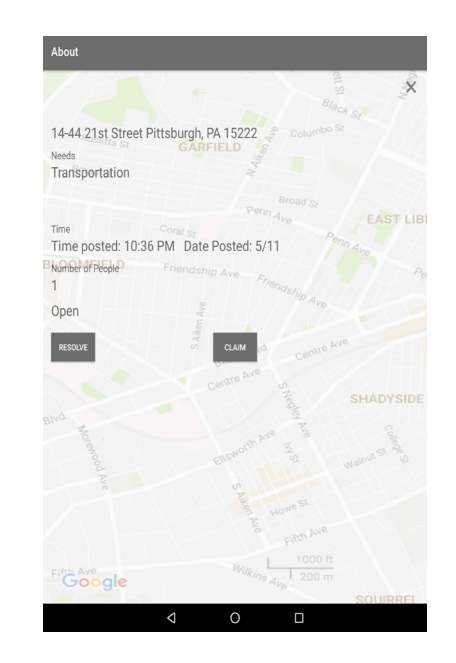

# Claim a Request

**1** Go to map and find a pending marker. Red is open status and yellow is pending status.

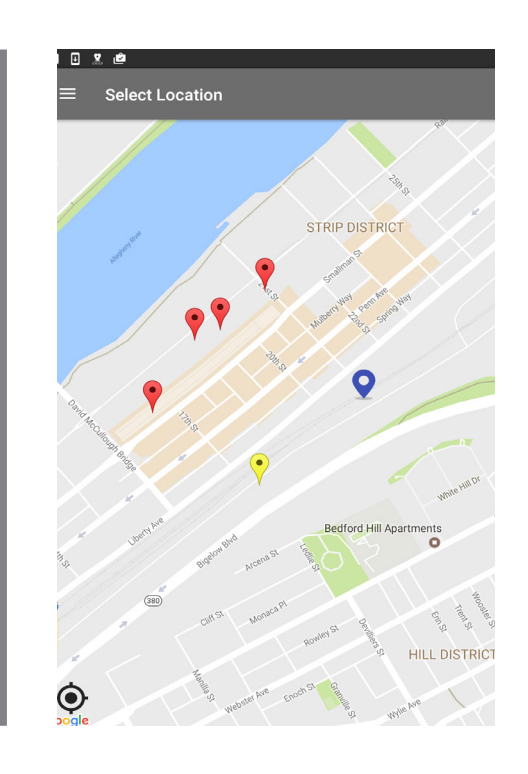

**2** Click on a red marker to view open request.

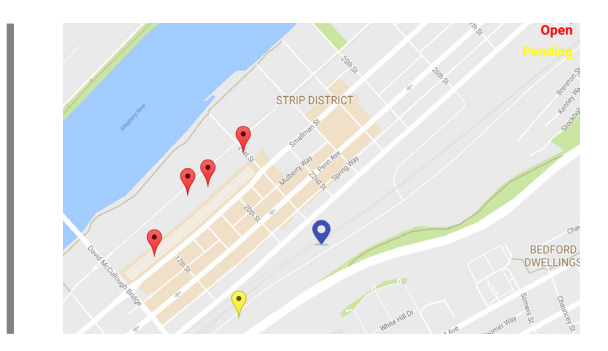

**3** Click on "Claim" button if your organization seeks to deliver the needs

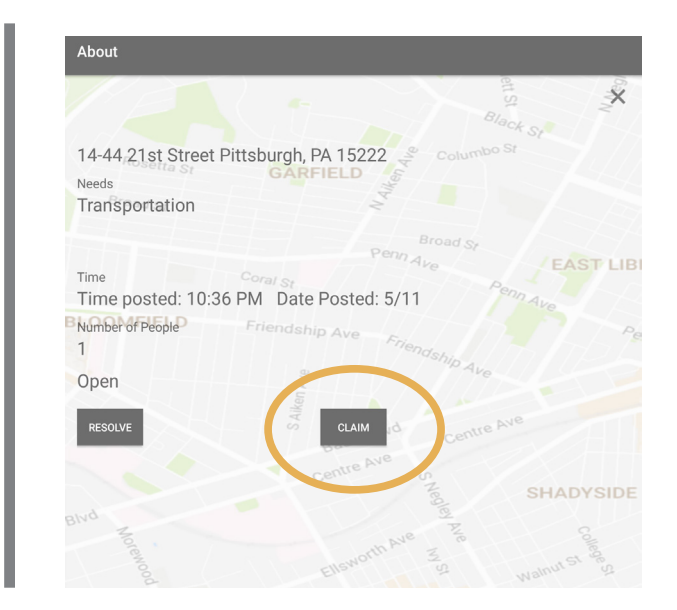

4 When a new request is added, you will get a notification in the notification drawer

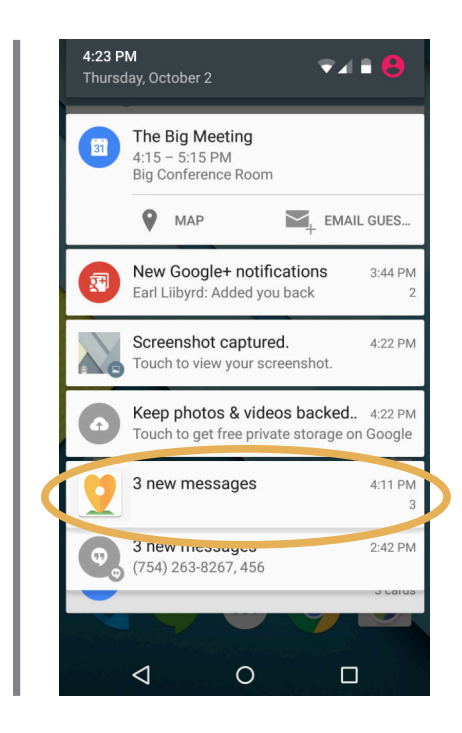

### Need Help?

Text **7182080186** or email **gracew@andrew.cmu.edu** for any questions and we will get back to you promptly